# Guide on how to set up in the SourceLess ecosystem

#### Introduction

Welcome, this guide is a work in progress and will be updated if changes occur in the process. Latest update: 14/03/2025

#### Getting started

Using the referral link you received from your mentor you will land on this page to create your account:

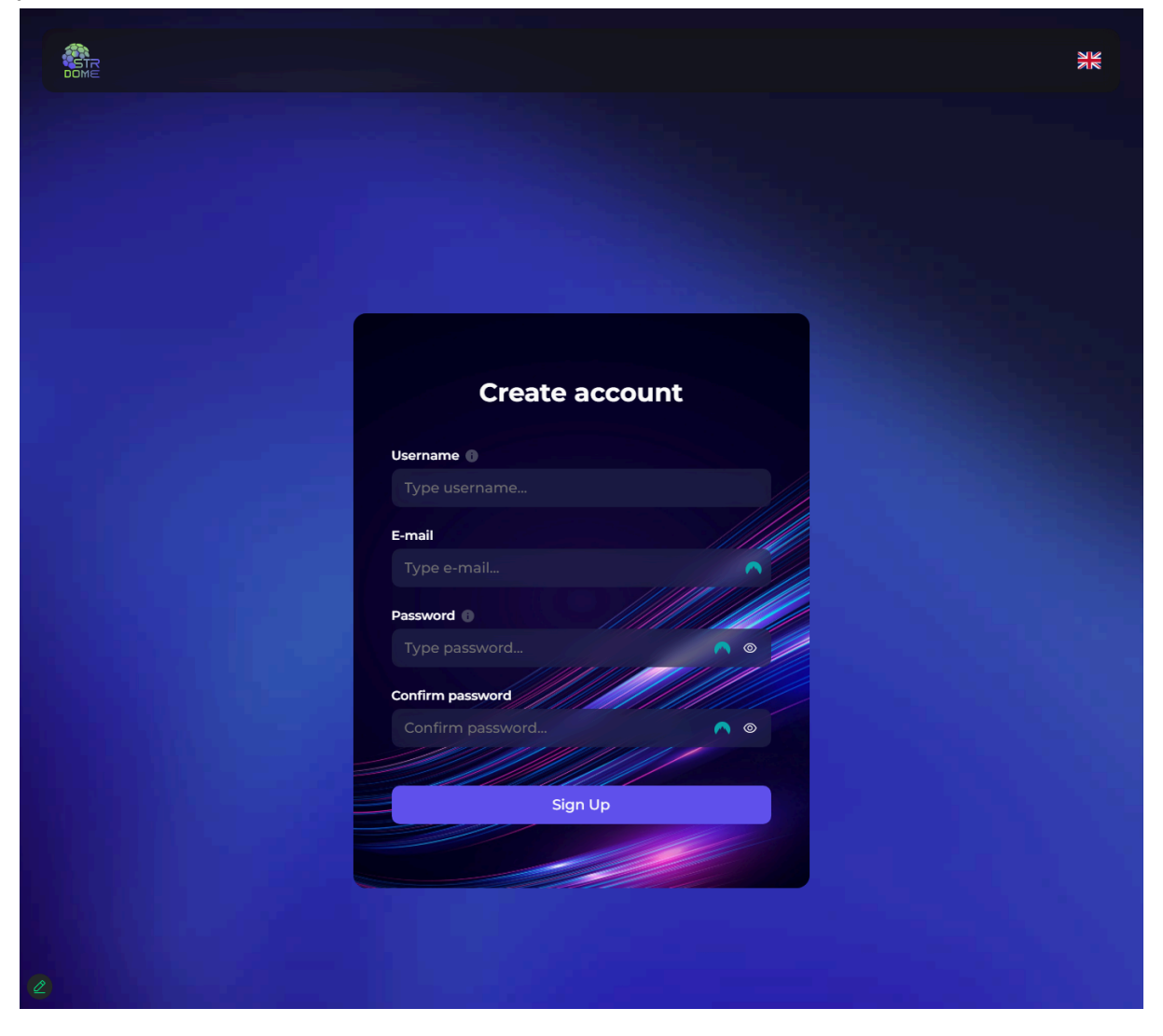

Enter all your information needed. Choose your username carefully, because it will be displayed in the binary tree system. After a successful registration you will receive the following screen:

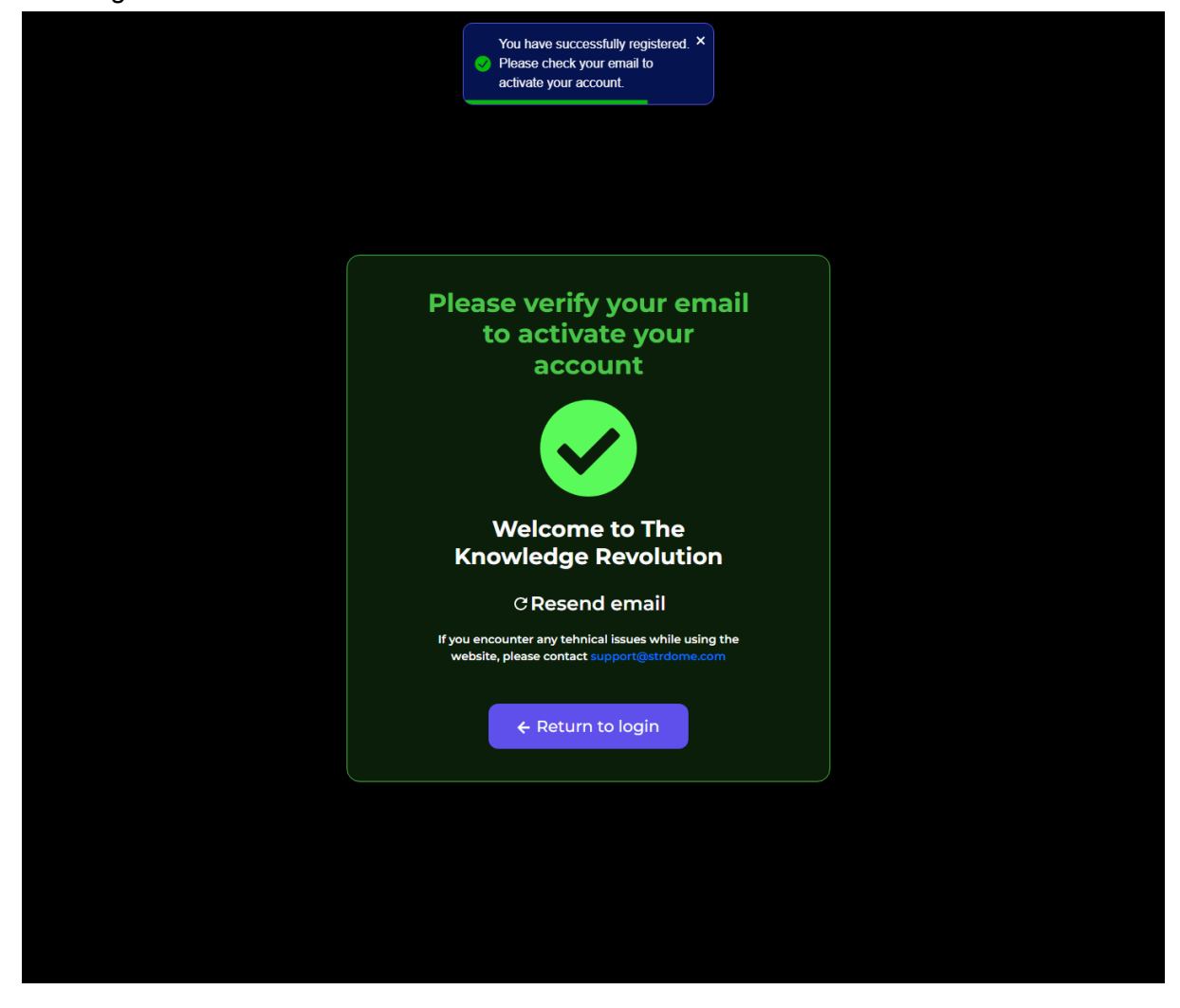

Go to your email account and confirm the email received in your mail account

🗌 🛧 Ď STRDOME

Sign Up - Welcome to STRDOME Thank you for joining the STRDOME community a...

After confirmation and a successful login you will land on the Overview page.

To now start your journey in the binary tree we get you started with your own package. By clicking on "Upgrade Account" you will see two options.

|          |             | Overview |  | Ä | 2 |  |
|----------|-------------|----------|--|---|---|--|
| Upgrad   | de account  |          |  |   |   |  |
| Ø Overv  | riew        |          |  |   |   |  |
| PAGES    |             |          |  |   |   |  |
| Αссоι    | int >       |          |  |   |   |  |
| 合 Shop   |             |          |  |   |   |  |
| 😚 Platfo | vrm >       |          |  |   |   |  |
| f©       | o y in      |          |  |   |   |  |
| 🛛 🕲 Cont | act support |          |  |   |   |  |
|          |             |          |  |   |   |  |
|          |             |          |  |   |   |  |
|          |             |          |  |   |   |  |
|          |             |          |  |   |   |  |
|          |             |          |  |   |   |  |
|          |             |          |  |   |   |  |
|          |             |          |  |   |   |  |
|          |             |          |  |   |   |  |
|          |             |          |  |   |   |  |
| 2        |             |          |  |   |   |  |

You can choose between the Affiliate or the Influencer package. To continue, press on "Yes, upgrade!"

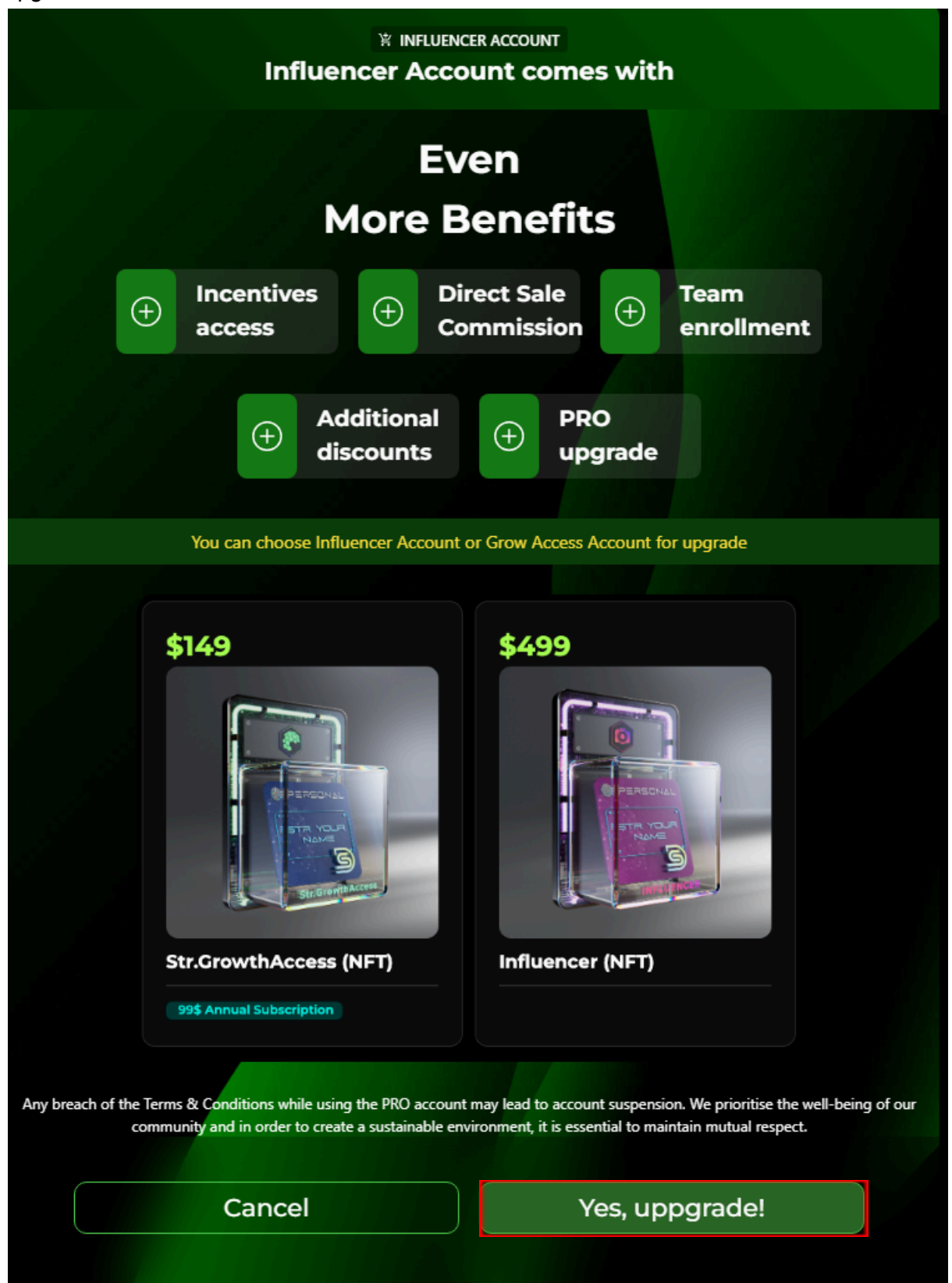

You will land on the shop site. For this guide we use the Affiliate to demonstrate the buying process. Click on your package of choice.

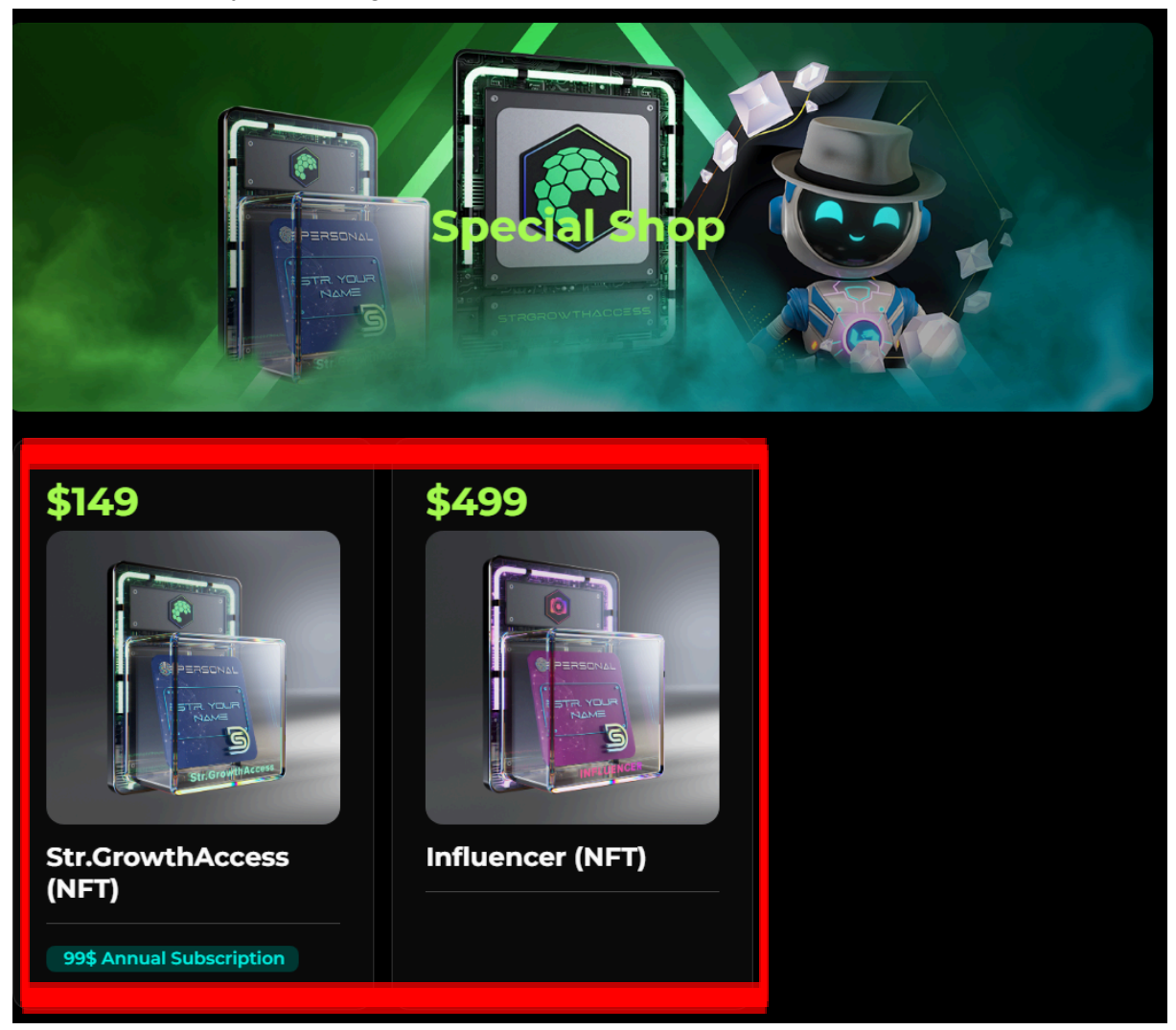

#### Click on "Buy now".

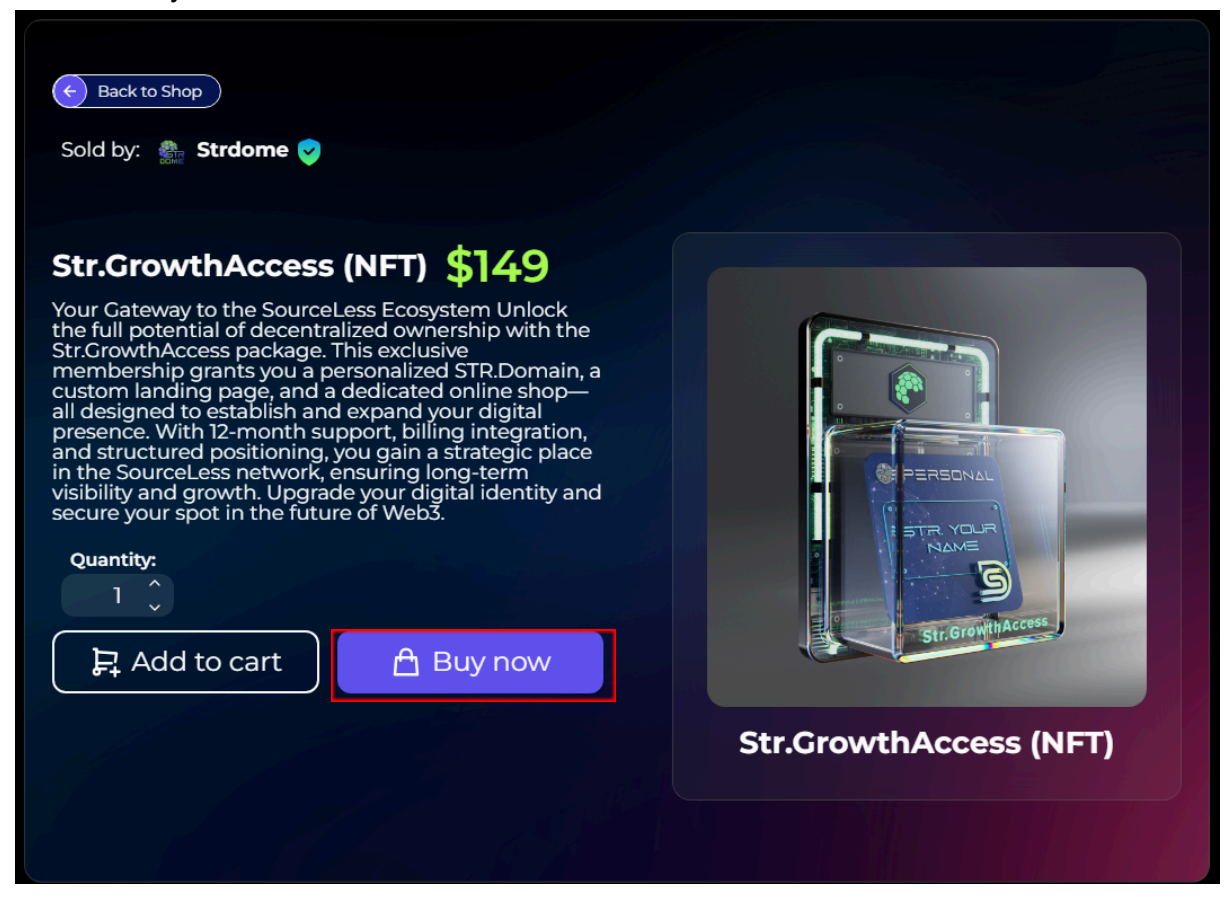

| Cart             |          |               |                                              |
|------------------|----------|---------------|----------------------------------------------|
| Cart Details     | Quantity | Price         | Order summary                                |
| Str.GrowthAccess | 5        | 149 <b>\$</b> | Buff                                         |
|                  |          |               | Subtotal <b>\$149.00</b>                     |
|                  |          |               | * Shipping will be calculated at<br>checkout |
|                  |          |               | Proceed to checkout                          |

You will have to enter your invoice data. In the bottom left you can select your payment method. At this current point only Bitcoin and Etherum are supported.

In the future card payments will be supported.

| Checkout                                                                               |                         |                               |                               |
|----------------------------------------------------------------------------------------|-------------------------|-------------------------------|-------------------------------|
| Order details<br>Product<br>Str.GrowthAcce                                             | Quantity Delive         | Individual<br>Invoice details | Business                      |
| (NFT)<br>Sold by Strdome                                                               | 1 © Electron            | First name                    | Country 2<br>Select country V |
|                                                                                        | 0.001759 BTC            | Last name                     | City<br>Type year city_       |
| Shipping Price:<br>0.000000 BTC (0.00 USD)                                             |                         | Phone Number                  | Adress                        |
| <ul> <li>The shipping price is calculate<br/>country and the product types.</li> </ul> | d individually based on | Email address                 | Zip Code                      |
| Subtotal:         0.001759 BTC         ③ Value Card doesn't cover the shipping price.  | Add value/gift card     | Your order has only product   | ts with Electronic delivery!  |
| Total:<br>0.001759 BTC (\$149.0                                                        | 00 USD)                 | Вц                            | y now 3                       |
| Payment Method:                                                                        |                         |                               |                               |
| <ul> <li>Cryptocurency</li> <li>BTC</li> </ul>                                         | y 1                     |                               |                               |
| О ∳ ЕТН                                                                                |                         |                               |                               |

You will be directed to the payment provider CoinPayments. You receive a QR-Code for easy payment or you enter the address and amount yourself into the wallet/exchanger you are sending the money from.

## If entered manually please be careful and check thoroughly to make sure it is entered correctly.

After sending your payment, wait for payment to go through. This might take a few minutes depending on the speed of the chain confirmations.

| CoinPayments |                                                                                                    |                                                                                                    |                                                                                                    |
|--------------|----------------------------------------------------------------------------------------------------|----------------------------------------------------------------------------------------------------|----------------------------------------------------------------------------------------------------|
|              |                                                                                                    | StrDome - No Ratings                                                                                                    |                                                                                                    |
|              | Amount Remaining <u>0.07715 ETH</u>                                                                                                    | Address 0xD0a34c4                                                                                                    | Time Left<br>2:50:25                                                                                                    |
|              | Make sure to use a regular send                                                                                                    | and not from a contract!                                                                                                    |                                                                                                    |
|              | Make sure to send enough to connetwork and make sure to use re                                                                                                    | ver any coin transaction fees! Only send this coin over th<br>equiar sends not via any kind of contract!                                                                                                    | e ETH                                                                                                    |
|              | Payment ID: CPJC2ZAUCGIHIJ<br>Verification Code: be6b5988e934<br>your payment)                                                                                                    | 5ZCPNIUVJP9A<br>e39ba272cc71bed57baeb (save in case there are any is:                                                                                                    | sues with                                                                                                    |
|              | What to do next?<br>1) Please send 0.07715000 ETH<br>0xD0a34c469B1432d55e330DA<br>coin transaction fees!) You will ne<br>copy/paste the address and pay<br>received. You have 2 hours, 59 m<br>funds that don't confirm by the tin<br>email to claim your funds within 8<br>information below and CoinPaym<br>i) The transaction ID: CPJC2Z<br>ii) A payment address to send<br>iii) This verification code: be6b<br>transaction sender.)<br>2) After sending payment, review<br>confirmed several times in the bl<br>notified. The confirmation proc<br>target block time and number of<br>next 30 days | I to address<br><b>ADFf8e1D262A87EdC.</b> (Make sure to send enough to co<br>eved to initiate the payment using your software or online<br>ment amount into it. We will email you when all funds hav<br>ninutes, 57 seconds for us to receive confirmed funds. If<br>meout or don't send enough coins you will receive an aut<br>8 hours. If you don't receive the email contact us with the<br>nents.net will send you a refund:<br>(AUCGIHIJ5ZCPNIUVJP9A<br>the funds to.<br>55988e93e39ba272cc71bed57baeb (to verify that you are<br>v the status of your transaction <u>on this page</u> . Once the pa<br>ock chain, the payment will be completed and the merch<br><b>ess usually takes 10-45 minutes but varies based on<br/>of block confirms required.</b> The status page is availabl | +<br>over any<br>wallet and<br>re been<br>you send<br>omatic<br>e the<br>uyment is<br>ant will be<br>the coin's<br>e for the |
|              | What if I accidentally don't send<br>If you don't send enough, that is<br>You can also send from multiple                                                                                                    | enough?<br>OK. Just send the remainder and we will combine them t<br>wallets/accounts.                                                                                                    | +<br>for you.                                                                                                    |

After the payment was received by CoinPayments the website will refresh automatically and will tell you if it was successfully paid. To return back to the STRDome Site, click on the button "Continue to seller's store..."

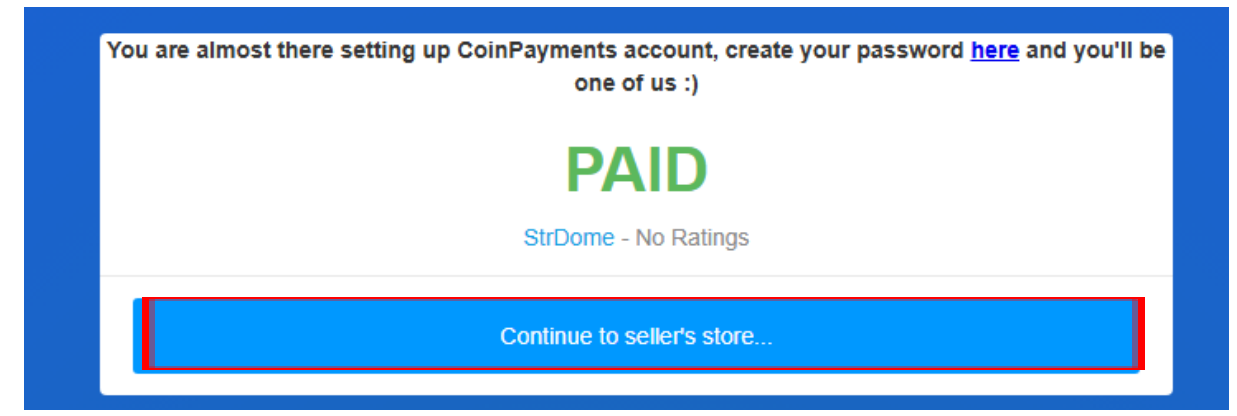

You will see this:

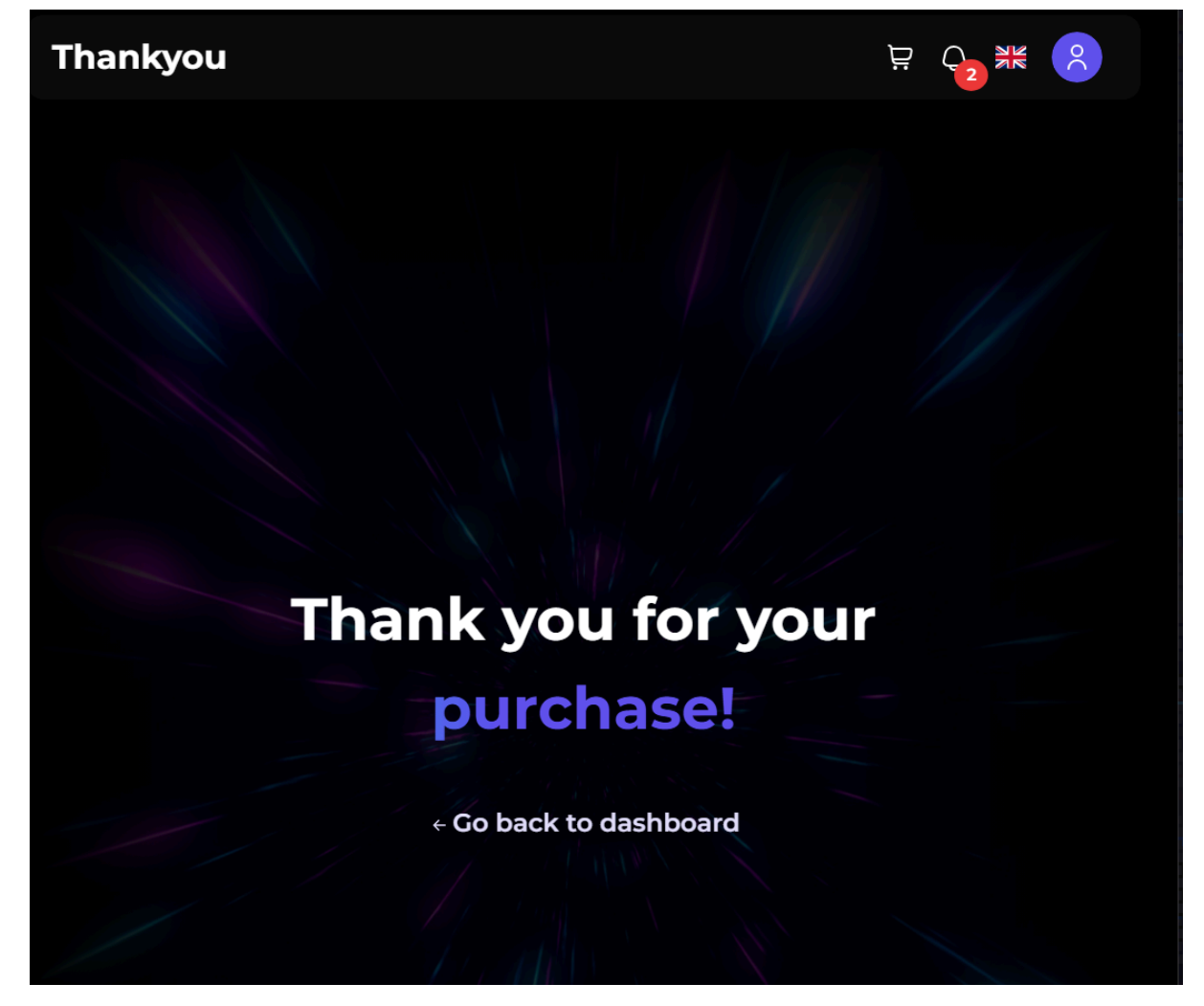

Navigating via Shop and Orders you can check the current order status of your package as well as any future orders you will do.

| STROOME         | ≡   | Shop              |
|-----------------|-----|-------------------|
|                 |     | Platform Shop     |
| Overview        |     | Special Shop      |
| PAGES           |     |                   |
| Account         | >   | G Sourceless shop |
| 🕆 Shop          | >   | 🖺 Orders          |
| 8 Network       | >   |                   |
| 😚 Platform      | >   |                   |
| f 🖾 💌 💆         | in  |                   |
| 🛞 Contact suppo | ort |                   |

In case the order is still pending you will see this here. Even after a confirmation of CoinPayments it can take some time to be confirmed here as well. The website does not refresh automatically and needs to be refreshed manually to check the order status.

| Orders                                       |                    |                                                   | Ë        |               | 0                   |
|----------------------------------------------|--------------------|---------------------------------------------------|----------|---------------|---------------------|
| Order details                                | GrowthAccess (NFT) |                                                   |          | Electronic de | elivery *           |
| Order<br>Date:<br>Order options              | ID:                | b57eb31a-79                                       | e0-      | 2025          | 5-03-14             |
| Pend                                         | ing                |                                                   |          |               |                     |
| Shipping information<br>Electronic delivery. |                    | Order summa<br>Pack price:<br>Delivery:<br>Total: | iry      | \$149         | \$149<br>\$0<br>.00 |
|                                              | Payment n          | nethod: BTC                                       |          |               |                     |
| Order ID Date                                | Status             | Purchase<br>Str.GrowthAccess                      | Amount   | Invo          | vice                |
| 14 Mar 2025                                  | 06:45 () Pending   | (NFT)                                             | \$149.00 | N/A           |                     |

| If the payment was | confirmed you wi | Il see it in the order | overview. |
|--------------------|------------------|------------------------|-----------|
|                    |                  |                        |           |

| Orders                                |                            | Ä                                                | Q 💥 ጰ               |  |  |  |
|---------------------------------------|----------------------------|--------------------------------------------------|---------------------|--|--|--|
| Order details                         | 1 x Str.GrowthAccess (NFT) |                                                  | Electronic delivery |  |  |  |
| Order options                         | Order ID:<br>Date:         | b0fde381-d82c-4                                  | 2025-03-14          |  |  |  |
|                                       | Confirmed                  |                                                  |                     |  |  |  |
| Shipping infor<br>Electronic delivery | rmation                    | <b>Order summary</b><br>Pack price:<br>Delivery: | \$149<br>\$0        |  |  |  |
|                                       |                            | Total:                                           | \$149.00            |  |  |  |
|                                       | Payment method: ETH        |                                                  |                     |  |  |  |

### Set up your Network

After your account was set to active you will be able to see the Network tab:

| STRDOME    | ≡           | Network                                                |
|------------|-------------|--------------------------------------------------------|
| Overview   |             | <ul><li>My team</li><li>Members registration</li></ul> |
| PAGES      |             | <ul> <li>Sponsor tree</li> </ul>                       |
| Account    | >           | <ul> <li>Members</li> </ul>                            |
| 🖰 Shop     | >           |                                                        |
| 🛞 Network  | <b>&gt;</b> |                                                        |
| O Platform | >           |                                                        |
|            |             |                                                        |
| f 💿 🕨 💆    | in          |                                                        |
|            |             |                                                        |

#### View your tree

Here you are able to view your tree and get the links for your members to sponsor. By switching to tree view and scrolling down to the bottom your tree becomes visible.

|             | Team                                     |
|-------------|------------------------------------------|
| Overview    | Username                                 |
| PAGES       | Switch view Table view Tree view         |
| Account >   | Head of tree Account without purchase    |
| C Shop >    | Account with purchase Available position |
| ⊗ Network > | Search member                            |
| Platform >  | Reset Search<br>Cycle through results    |
| f 💿 🕨 🖌 🖬   | « Prev Next »                            |

#### Create direct links for a certain tree position

You can directly create a sponsoring link from your tree overview for a certain position by clicking on the green field with the plus button. You can copy and send the custom link directly to the person of your choice.

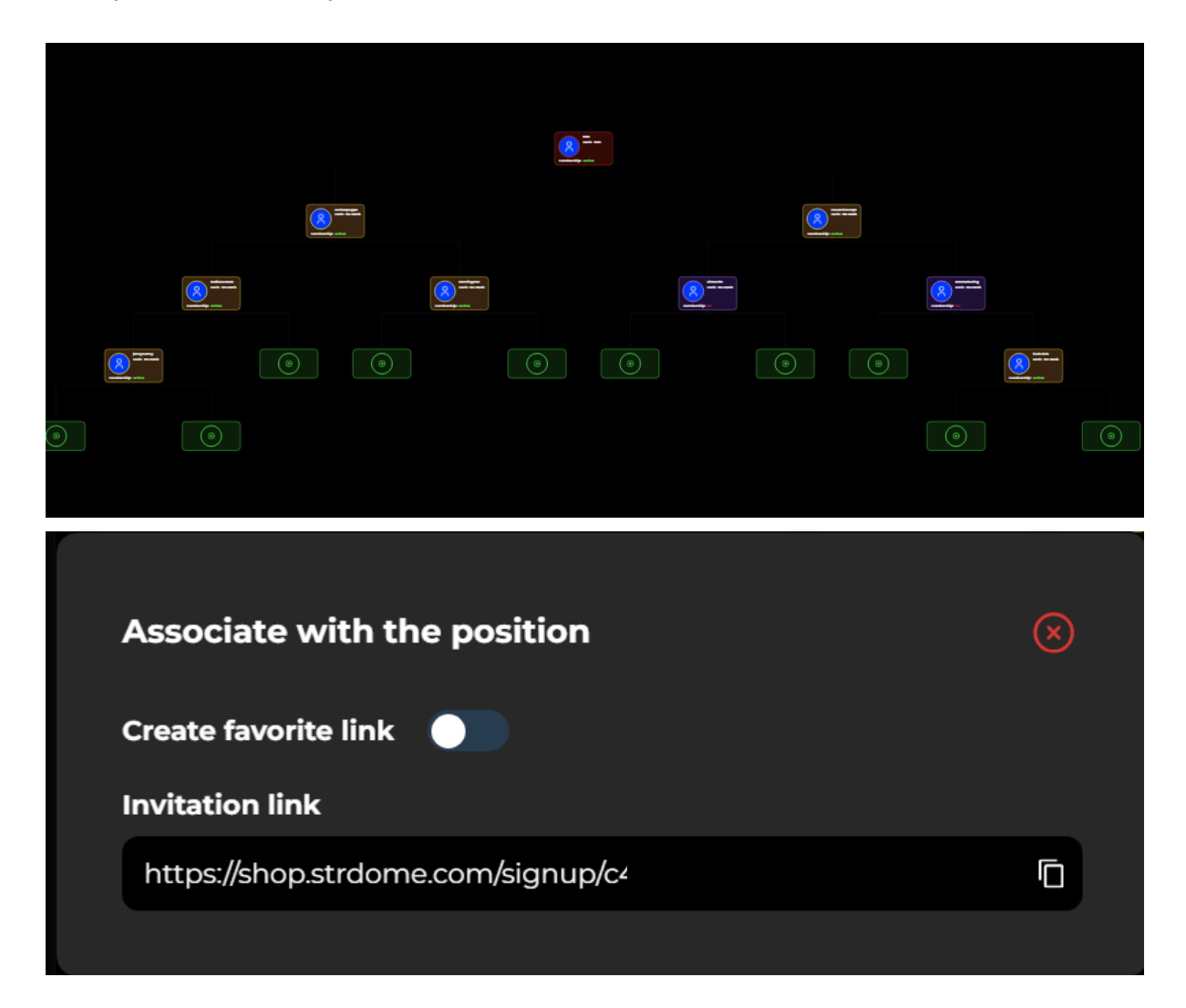

#### Adding members to the next available left or right leg

If you want to add members to the next available position on either your right or left leg, you need to go to Network < Team < Members registration

| STRDOME    | ≡  | Netwo | rk                                                        |
|------------|----|-------|-----------------------------------------------------------|
| Overview   |    | æ     | <ul> <li>My team</li> <li>Members registration</li> </ul> |
| PAGES      |    |       | <ul> <li>Sponsor tree</li> </ul>                          |
| Account    | >  |       | Members                                                   |
| 合 Shop     | >  |       |                                                           |
| 🛞 Network  | >  |       |                                                           |
| O Platform | >  |       |                                                           |
|            |    |       |                                                           |
|            | in |       |                                                           |
|            |    |       |                                                           |

You can directly copy the left or right leg link from here.

| Members registration                                                        |                                                   |
|-----------------------------------------------------------------------------|---------------------------------------------------|
| Registration links                                                          |                                                   |
| Left leg invitation link                                                    | Right leg invitation link                         |
| https://shop.strdome.com/signu                                              | https://shop.strdome.com/signu                    |
| Create custom invitation link                                               |                                                   |
| Left Leg Righ                                                               | it Leg Custom                                     |
| https://shop.strdome.com/signup/c43922t                                     | Your alias                                        |
| Your url is: https://shop.strdome.com/signup/c43922ba-7432<br>76f510a685eb/ | 2-4493-a7a2-e4cf0139df1d/64d4ec02-1406-4b8c-b37f- |
| ⊘ Custom i                                                                  | nvitation link                                    |

Holding Tank (currently unavailable)

### Buying STR Domain Packages

Your next big step is buying the STR Domains. Go to Shop < Sourceless Shop.

| STROOME           |    | Shop            |
|-------------------|----|-----------------|
|                   |    | Platform Shop   |
| Overview          |    | Special Shop    |
| PAGES             |    | Sourceless Shop |
| Account           | >  |                 |
| 🕆 Shop            | >  | Crders          |
| 8 Network         | >  |                 |
| 😚 Platform        | >  |                 |
| f 💿 🕨 💆           | in |                 |
|                   |    |                 |
| 🛛 🕲 Contact suppo | rt |                 |

You can choose the domain package of your choice by clicking on it.

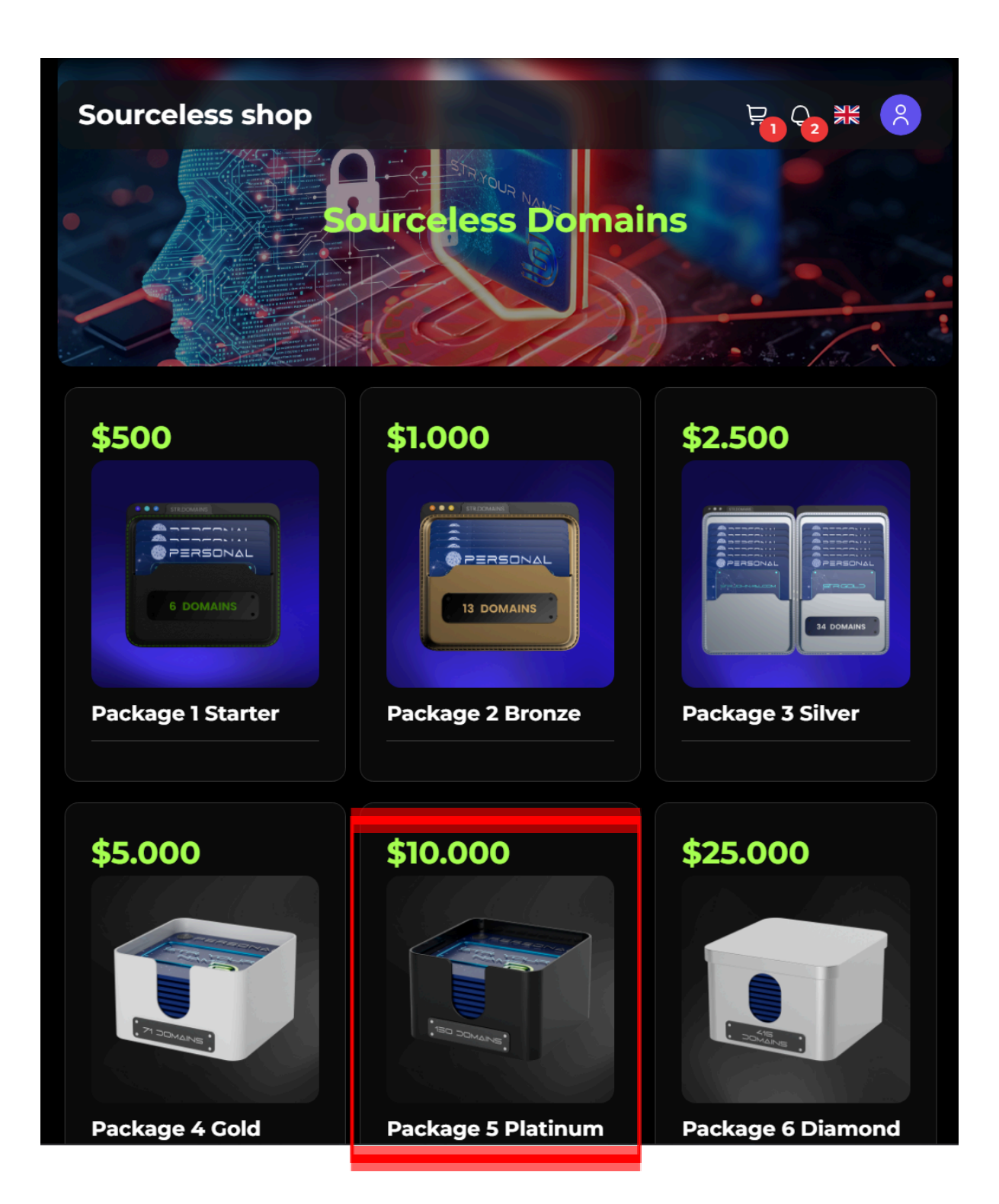

The buying process is the same as for the package you bought before. Click on "Buy now" and then "Proceed to checkout".

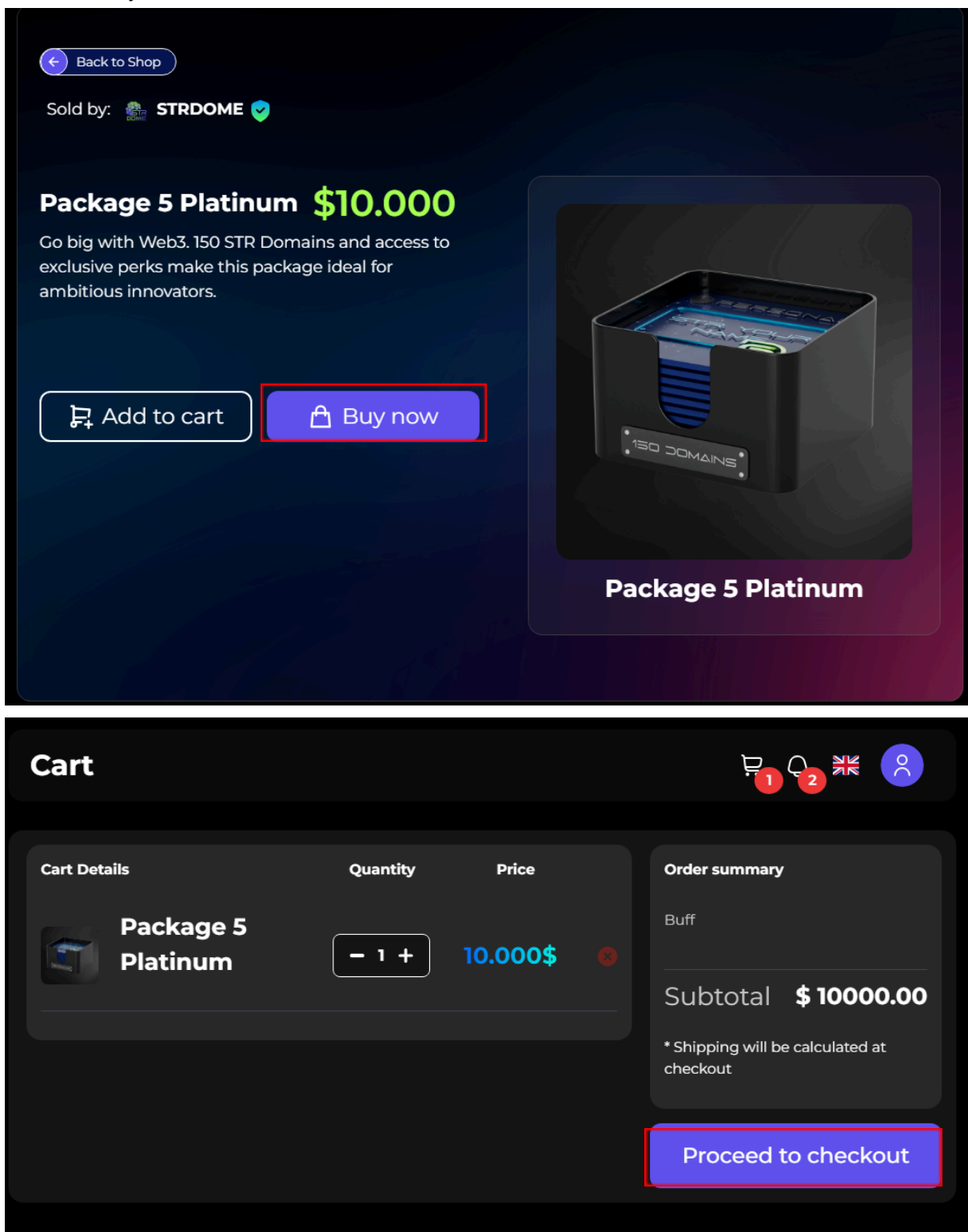

You will have to enter your invoice data. In the bottom left you can select your payment method. At this current point only Bitcoin and Etherum are supported.

| Checkout                                                                                  |                                                        |
|-------------------------------------------------------------------------------------------|--------------------------------------------------------|
|                                                                                           |                                                        |
| Order details                                                                             | Individual                                             |
| Product Quantity Delivery type                                                            | Business                                               |
| Package                                                                                   | Invoice details                                        |
| 5                                                                                         |                                                        |
| Sold by:                                                                                  | First name Country                                     |
| STRDOME                                                                                   | Select country 🗸                                       |
| 4                                                                                         | Last name City                                         |
| Price:                                                                                    | Type last name here 🔿 👘 Type your city 🔿               |
| 0.118324 BTC                                                                              | Phone Number Adress                                    |
|                                                                                           | Type phone number 🔊 Type your address.                 |
| Shipping Price:                                                                           |                                                        |
| 0.000000 BTC (0.00 USD)                                                                   | Email address Zip Code                                 |
| O The shipping price is calculated individually based on<br>country and the product types | Tybe Yeni, Xib Code                                    |
|                                                                                           |                                                        |
| Subtotal: Add value/gift card                                                             | Your order has only products with Electronic delivery! |
| 0.118324 BTC   Select value card                                                          | Distance                                               |
| cover the shipping price.                                                                 | Buy now                                                |
| Total:                                                                                    |                                                        |
|                                                                                           |                                                        |
| 0.118324 BTC (\$10000.00 USD)                                                             |                                                        |
|                                                                                           |                                                        |
| Payment Method:                                                                           |                                                        |
|                                                                                           |                                                        |
| O © Cryptocurency                                                                         |                                                        |
|                                                                                           |                                                        |
|                                                                                           |                                                        |
|                                                                                           | _                                                      |
| Payment Method:                                                                           |                                                        |
|                                                                                           |                                                        |
| Cryptocurency                                                                             |                                                        |
|                                                                                           |                                                        |
| O O BIC                                                                                   |                                                        |
|                                                                                           |                                                        |
|                                                                                           |                                                        |
|                                                                                           |                                                        |
|                                                                                           |                                                        |

You will be directed to the payment provider CoinPayments. You receive a QR-Code for easy payment or you enter the address and amount yourself into the wallet/exchanger you are sending the money from.

## If entered manually please be careful and check thoroughly to make sure it is entered correctly.

After sending your payment, wait for payment to go through. This might take a few minutes depending on the speed of the chain confirmations.

| CoinPayments |                                                                                                    |  |  |  |  |
|--------------|----------------------------------------------------------------------------------------------------|--|--|--|--|
|              | IIIIIIIIIIIIIIIIIIIIIIIIIIIIIIIIIIIIII                                                                                                    |  |  |  |  |
|              | Amount Remaining Address Time Left 0.07715 ETH > 0xD0 2:50:25                                                                                                    |  |  |  |  |
|              | Make sure to use a regular send and not from a contract!                                                                                                    |  |  |  |  |
|              | Make sure to send enough to cover any coin transaction fees! Only send this coin over the ETH<br>network and make sure to use regular sends not via any kind of contract!                                                                                                    |  |  |  |  |
|              | Payment ID: CPJC2ZAUCGIHIJ5ZCPNIUVJP9A<br>Verification Code: be6b5988e93e39ba272cc71bed57baeb (save in case there are any issues with<br>your payment)                                                                                                    |  |  |  |  |
|              | <ul> <li>What to do next? +</li> <li>1) Please send 0.07715000 ETH to address</li> <li>0xD034c469B1432d55e330DA1DFf8e1D262A87EdC. (Make sure to send enough to cover any coin transaction fees!) You will need to initiate the payment using your software or online wallet and copy/paste the address and payment amount into it. We will email you when all funds have been received. You have 2 hours, 59 minutes, 57 seconds for us to receive confirmed funds. If you send funds that don't confirm by the timeout or don't send enough coins you will receive an automatic email to claim your funds within 8 hours. If you don't receive the email contact us with the information below and CoinPayments.net will send you a refund:</li> <li>i) The transaction ID: CPJC2ZAUCGIHJ5ZCPNIUVJP9A</li> <li>ii) A payment address to send the funds to.</li> <li>iii) This verification code: be6b5988e93e39ba272cc71bed57baeb (to verify that you are the transaction sender.)</li> <li>2) After sending payment, review the status of your transaction <u>on this page</u>. Once the payment is confirmed several times in the block chain, the payment will be completed and the merchant will be notified. The confirmation process usually takes 10-45 minutes but varies based on the coin's target block time and number of block confirms required. The status page is available for the next 30 days.</li> </ul> |  |  |  |  |
|              | What if I accidentally don't send enough? +<br>If you don't send enough, that is OK. Just send the remainder and we will combine them for you.<br>You can also send from multiple wallets/accounts.                                                                                                    |  |  |  |  |

After the payment was received by CoinPayments the website will refresh automatically and will tell you if it was successfully paid. To return back to the STRDome Site, click on the button "Continue to seller's store..."

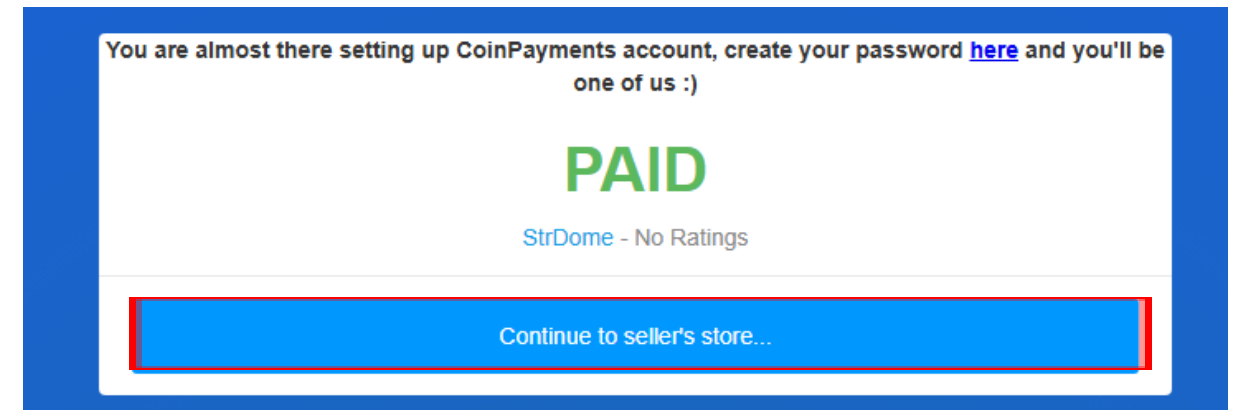

You will see this:

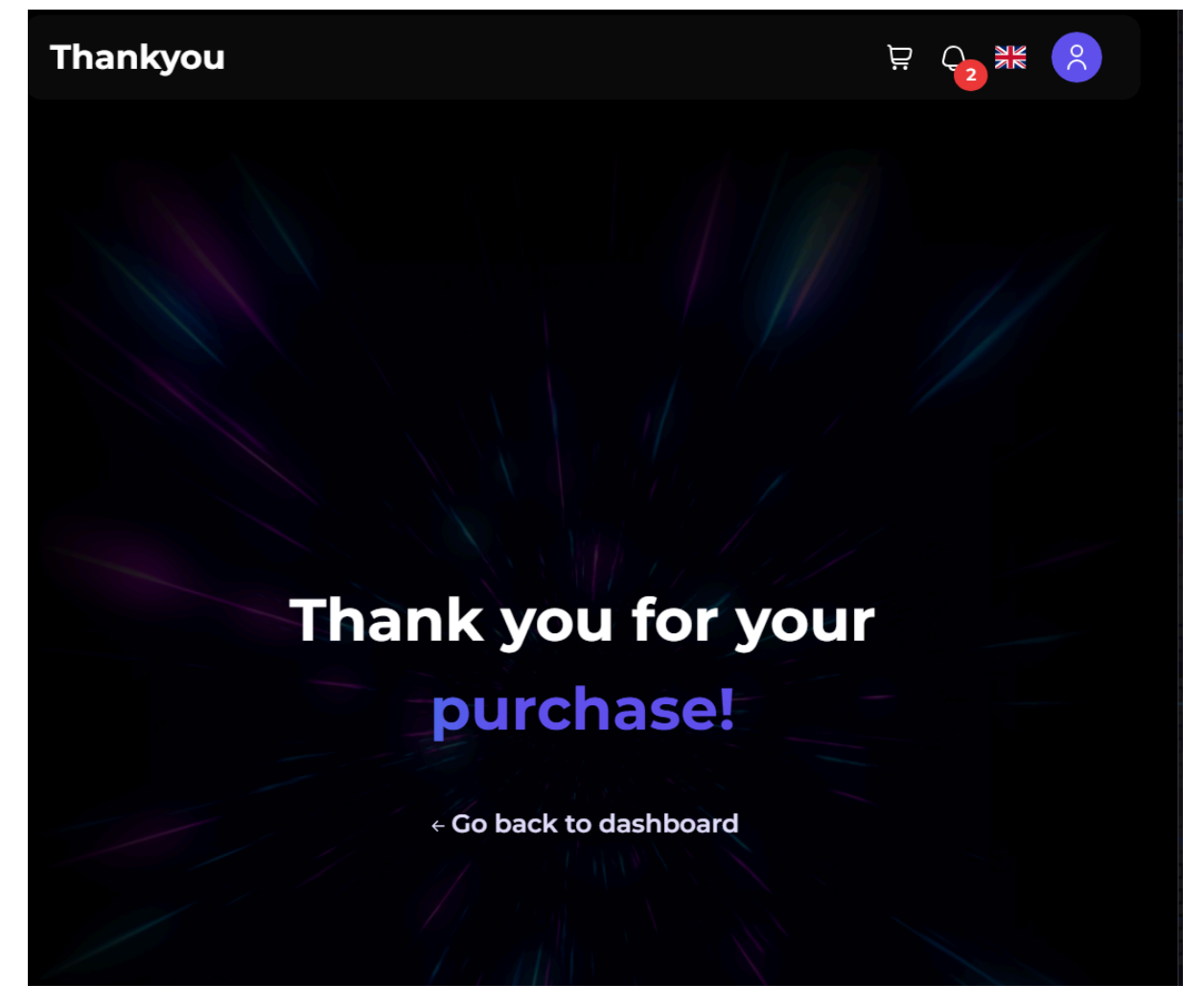

In case the order is still pending or confirmed you will see this here.

Be aware: Even after a confirmation of CoinPayments it can take some time to be confirmed here as well.

The website does not refresh automatically and needs to be refreshed manually to check the order status.

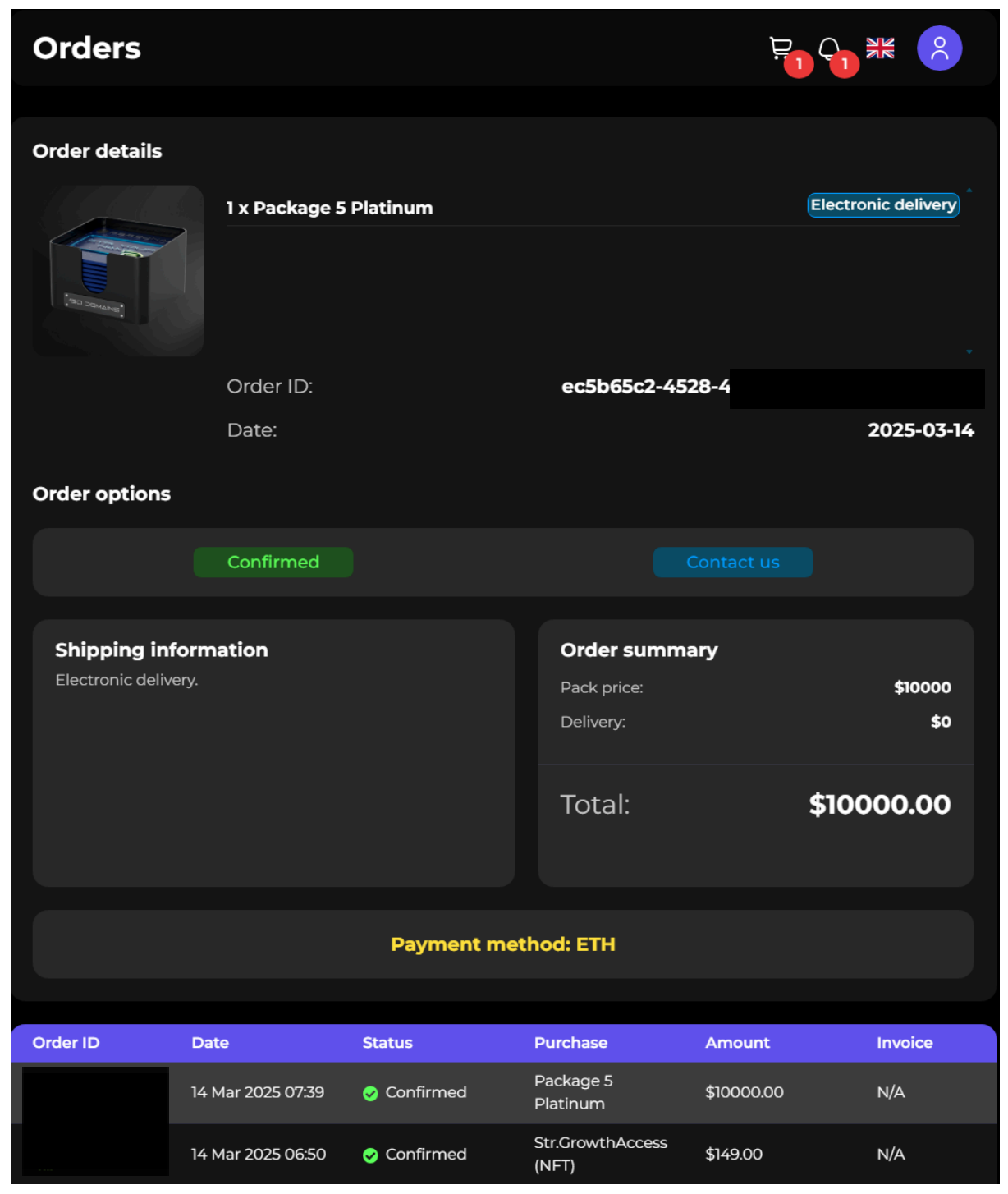

If everything is confirmed, you can check the bought domains inside Account < Inventory < Products.

| STRDOME              | ≡  | Account                      |   |
|----------------------|----|------------------------------|---|
|                      |    | % My Account                 | > |
| Ø Overview           |    | 🗐 Wallet                     | > |
| PAGES                |    |                              |   |
| <sup>0</sup> Account |    | Inventory                    | ~ |
|                      |    | <ul> <li>Products</li> </ul> |   |
| 🖰 Shop               | >  | NFTs                         |   |
|                      |    | <ul> <li>Tokens</li> </ul>   |   |
| 8 Network            | >  | Buffs                        |   |
| Diatform             |    | <ul> <li>Tickets</li> </ul>  |   |
| Platform             | >  | <ul> <li>Prizes</li> </ul>   |   |
| f 💿 🕨 🏏              | in | Activity report              |   |
| Contact support      | rt |                              |   |